# 2022년 2월 학위수여대상자 조회 및 방문 사전예약 신청 매뉴얼

### 1. 일반대학원 홈페이지 접속

Access to the Yonsei Graduate School website.

http://graduate.yonsei.ac.kr/graduate/index.do

#### 2. 팝업창 2022년 2월 학위수여대상자 조회 바로가기 클릭

Click on the 'Check the Prospective Degree Recipient of February 2022' Pop-ups.

| 영제대학교 일반대학원                                                                                                    | 권 소개 학과소개                       |
|----------------------------------------------------------------------------------------------------|---------------------------------|
| (이 레 리 너 더 이 에 드 러 나 더 이 에 드 러 나 더 이 에 드 러 나 이 네 드 그 이 에 드 러 나 이 네 드 그 이 에 드 러 나 이 네 트 그 이 에 드 러 나 이 네 트 그 그 그 그 그 그 그 그 그 그 그 그 그 그 그 그 그 그 |                                 |
| <u></u>                                                                                                    | 드크·<br>더 (2021-1라기 시아세 도로아내 표하) |

## 3. 학위수여대상자 학번, <u>생년월일(학사포탈의 학생신상정보) 입력 후</u> "확인" 클릭

Type the student number and date of birth, then click the 'Enter' button.

| 😥 연세대학교                  |                                        |                                            | 개인정보 얼기 LOG                           | о <b>л</b> Qui          | : Link 🗸              | English (구)확사시스톱                      |
|--------------------------|----------------------------------------|--------------------------------------------|---------------------------------------|-------------------------|-----------------------|---------------------------------------|
| 학생정보                     | 학생정보 : <b>학생신상</b>                     |                                            | ····································· | - 귀아이게같 <u>8</u> 도      | · 특적, 학생은 8)          | · · · · · · · · · · · · · · · · · · · |
| * 학생신상<br>기분정보수정<br>성직조희 | 기본정보                                   |                                            |                                       |                         |                       |                                       |
| 전제성적조회<br>외국인보험서류        | 성명 현드폰                                 | 영문성명<br>전화번호                               | 주민변3                                  | 200101                  | 234567                | 국적 대한민국                               |
| 휴복학<br>                  | 메일주소                                   | 우편번호                                       | 현주소                                   |                         |                       |                                       |
|                          | _                                      |                                            |                                       | ·                       |                       |                                       |
|                          |                                        | 응<br>YONSEE UNIVE                          | h교 일반대학원<br>RSITY GRADUATE SCHOOL     |                         |                       |                                       |
|                          | Searchi                                | 2022년 2월 <del>희우</del><br>ing for degree   | 수여대상자 3<br>recipient in A             | 호]<br>Nug. 202          | 20                    |                                       |
| 확번<br>Student ID I       | No.                                    |                                            |                                       |                         | ex)                   | 2015000000                            |
| 생년철일<br>Date of Bir      | th                                     |                                            |                                       |                         | e×)                   | 910101                                |
|                          |                                        | 확인 (E                                      | nter)                                 |                         |                       |                                       |
| 1. 반복된 시.<br>If you kee  | 도에도 결과가 조회도<br>p failing review your i | I지 않는 합격자는 대학<br>results, please contact g | 원 교학팀으로 문의히<br>graduate school offic  | ·시기 바람드<br>9 (+82-2-21: | 다 (02-212<br>23-3236) | 3-3236)                               |
|                          | COP                                    | VRIGHT 2017 @ YONSELA                      | G.KR ALL. RIGHT. RE                   | SERVED.                 |                       |                                       |

4. 학위수여 정보 확인 : 성명, 논문 등(증명서에 반영되는 사항임 필수 확인) Confirm the personal details, including the name and the title of the thesis.①

\* Please be sure to double-check the detailed personal information as they are reflected in the certificate.

| (중) 연세대학교 일반대학원<br>Visikali instituti visikati i scate                                    |                                                                                   |  |  |
|-------------------------------------------------------------------------------------------|-----------------------------------------------------------------------------------|--|--|
| Searching                                                                                 | g for degree recipient in Aug. 2020                                               |  |  |
| 육번 (Student ID)                                                                           |                                                                                   |  |  |
| 생년월일 (Date of Birth)                                                                      |                                                                                   |  |  |
| 성명 (Name)                                                                                 |                                                                                   |  |  |
| 고난당 (Program)                                                                             |                                                                                   |  |  |
| 박2F명 (Department)                                                                         |                                                                                   |  |  |
| 학위논문제육                                                                                    |                                                                                   |  |  |
| Title of Thesis                                                                           |                                                                                   |  |  |
|                                                                                           | ·                                                                                 |  |  |
| 영예의 돌업을 진심으로 축과합니다.<br>위의 기재 정보를 확인하시고 사실과<br>9296)으로 알려 주시기 바랍니다.<br>또한, 아래의 학위수역식 안내사항을 | 다. 다른 경우, 대학원 교학팀(중입당당자 Junginjung@yonsel.ao.kr, 02-2123-<br>확인하여 주시기 바랍니다.       |  |  |
| [대리자 수영 신청 안내]<br>1. 락위기 대리 수영은 대리인이 물업<br>2. 물업생이 대리안에게 신분증 전달!                          | 생 신분증과 대리인 신분증을 지장해야 학위기 수원이 가능합니다.<br>할 수 없이 대리인에게 졸업생 선분증 사본을 보내 학위기 대리수원을 원할 경 |  |  |

5. 학위기 수령 및 학위가운 대여 관련 방문일시 사전 예약 절차

Booking procedure for the gown rental and diploma distribution

방문날짜(2/16, 2/17, 2/18, 2/21, 2/22, 2/23, 2/24, 2/25) 선택
방문시간(오전 9:30 ~ 13:00 / 오후 13:00~16:30) 선택
학위기 대리수령 신청 : 대리수령자 이름 입력(본인 수령은 해당 없음)
개인정보 동의 후 예약신청 클릭
방문 예약 출력

1) Select the date

- 2) Select the visit time (AM: 9,30~13.00 / PM: 13.00~16.30)
- 3) Select the substitute recipient Yes/No and enter his/her name
- (If a substitute recipient receive your diploma, please tick the box)
- 4) Tick the box for a 'personal information collection agreement'
- 5) Print out

| 2022년 2                                                                                       | <sup>2월</sup> 석사학위 가운 대여 | 및 학위기 수령 5                      | 방문 사전 예약 |             |  |  |
|-----------------------------------------------------------------------------------------------|--------------------------|---------------------------------|----------|-------------|--|--|
| 날짜                                                                                            | 오전<br>(9:30~13:00)       | 오전 오후<br>0~13:00) (13:00~16:30) |          | 학위기 대리수령 신청 |  |  |
| Ð                                                                                             | Ø                        | 0                               | 신청       | 대리수령자 이름    |  |  |
| 날짜선택 🗸                                                                                        | ⊖ AM                     | O PM                            |          |             |  |  |
| 연세대학교 일반대학원에서 개인정보 보호법에 따라 동의를 얻어<br>수집일로부터 1개월 동안 학위가운 대여를 위한 개인정보(이름, 학번)를 수집합니다. 동의함(필수) 🗌 |                          |                                 |          |             |  |  |
| ④ 예약신청 예약취소 출력(프린트) ⑤                                                                         |                          |                                 |          |             |  |  |

6. 학위논문 제목 변경 신청 : 논문제목은 졸업사정시 확인한 제목이나 학술정 보원에 제출된 학위논문 제목과 상이한 경우에는 아래에 수정요청이 가능합니다. 단, 학술정보원에 제출된 제목과 동일한 지 확인 후 변경 예정)

| 논문제목 수정 요청<br>(학술정보원에 제출된 논문명과 동일해야 함) |          |                 |  |      |
|----------------------------------------|----------|-----------------|--|------|
| 국문                                     |          | 영문              |  | 수정신청 |
|                                        | 2022년 2월 | 학위수여식 안내문(다운로드) |  |      |

#### Request to change the thesis title